Link de Inscripción:

https://sigum.umanizales.edu.co/integracion,

1. Aceda con los datos requeridos

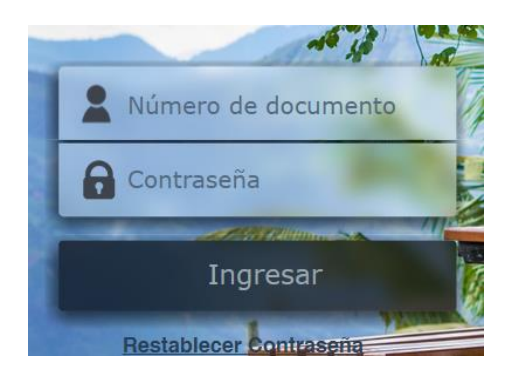

## 2. Seleccione su perfil de estudiante

| Menú Aplicaciones       | _                    |                     |            |         |        |                 |                        |                  |           |  |  |  |  |
|-------------------------|----------------------|---------------------|------------|---------|--------|-----------------|------------------------|------------------|-----------|--|--|--|--|
| ecciones                | Sigum                |                     |            |         |        |                 |                        |                  |           |  |  |  |  |
| studiante               | 🕼 Actualizar m       | nis Datos           |            |         |        |                 |                        |                  |           |  |  |  |  |
| valuación Institucional | ()                   | Horario             |            | Calenda | irio   |                 | Lista                  |                  | Cartelera |  |  |  |  |
|                         | Ver Detalle          | Ð                   | Ver Deta   | llə     | Θ      |                 | Asistencia             | Ver Detalle      | Ð         |  |  |  |  |
|                         |                      |                     |            |         |        | Ver Detalle     | Ð                      |                  |           |  |  |  |  |
|                         | $\mathcal{A}$        | 3                   |            |         |        |                 | $\sim$                 |                  |           |  |  |  |  |
| Actividades Des         | arrollo Hun          | nano (Extensi       | ón Cultı   | ural y  |        | Admiı           | nistración de <b>E</b> | Empresas         |           |  |  |  |  |
|                         | Depo                 | rtes)               |            |         | Plan c | le estudios :Re | esolución No. 036 de   | e Diciembre 10 d | le 2013 - |  |  |  |  |
| Plan de estudios        | s :Plan Actividad    | les Desarrollo Huma | ano - ADH1 |         |        |                 | 1608                   |                  |           |  |  |  |  |
|                         | Código: ADH201923705 |                     |            |         |        |                 | Código: 16201818389    |                  |           |  |  |  |  |
|                         | Ver p                | perfil              |            |         |        |                 | Ver perfil             |                  |           |  |  |  |  |

## 3. Seleccione procesos especial – Adición especial.

| Inicio Información Personal • Hoja de vida • Procesos Académicos • | Procesos Especiales - Inf. | Financiera - Enlaces de Interes - Salir |
|--------------------------------------------------------------------|----------------------------|-----------------------------------------|
| Panel de usuario                                                   | Matrícula Especial         |                                         |
|                                                                    | Adición Especial           |                                         |

**NOTA**: En dicha interfaz debe seguir el procedimiento habitual de inscripción de asignaturas, similar como se realiza en matrículas, es decir elegir del panel **Asignaturas Adiciones Especiales** el horario que mejor se le acomode, adicionarla al panel **Asignaturas inscritas** 

4. Elija el grupo que cuente con cupos disponibles y se acomode a su horario, dar click en la manito arriba.

| Código   | Asignatura                                                                 | Grupo | Semesti | Créditos | Cupe | Docente     | Lunes | Martes | Miérooles | Jueves      | Viernes | Sábado | Doming | Adicion  |
|----------|----------------------------------------------------------------------------|-------|---------|----------|------|-------------|-------|--------|-----------|-------------|---------|--------|--------|----------|
| 9702005( | Prueba de Suficiencia en Ingles<br>(B1 o superior - requisito de<br>grado) | 9     | 1       | 0        | 0    | NO ASIGNADO |       |        |           | Ver horario |         |        |        | ്        |
| 9702005( | Prueba de Suficiencia en Ingles<br>(B1 o superior - requisito de<br>grado) | 10    | 1       | 0        | 0    | NO ASIGNADO |       |        |           | Ver horario |         |        |        | £٦       |
| 9702005( | Prueba de Suficiencia en Ingles<br>(B1 o superior - requisito de<br>grado) | 11    | 1       | 0        | 0    | NO ASIGNADO |       |        |           | Ver horario |         |        |        | Ŵ        |
| 9702005( | Prueba de Suficiencia en Ingles<br>(B1 o superior - requisito de<br>grado) | 12    | 1       | 0        | 1    | NO ASIGNADO |       |        |           | Ver horario |         |        |        | L)       |
| 9702005( | Prueba de Suficiencia en Ingles<br>(B1 o superior - requisito de<br>grado) | 13    | 1       | 0        | 0    | NO ASIGNADO |       |        |           | Ver horario |         |        |        | ı]<br>L∋ |
| 9702005( | Prueba de Suficiencia en Ingles<br>(B1 o superior - requisito de<br>grado) | 14    | 1       | 0        | 9    | NO ASIGNADO |       |        |           | Ver horario |         | 5      | >[     | പ്പ      |

| Asig     | naturas inscritas                                                          |       |        |          |         |                  |        |             |        |         |        |         |        |
|----------|----------------------------------------------------------------------------|-------|--------|----------|---------|------------------|--------|-------------|--------|---------|--------|---------|--------|
| Código   | Asignatura                                                                 | Grupo | Semest | Créditos | Docente | Lunes            | Martes | Miércoles   | Jueves | Viernes | Sábado | Domingo | Remove |
| 9702005( | Prueba de Suficiencia en Ingles<br>(B1 o superior - requisito de<br>grado) | 14    | 1      | 0        |         |                  |        | Ver horario |        |         |        |         | r)     |
|          |                                                                            |       |        |          |         | Validar inscripc | ión    |             |        |         |        |         |        |

**NOTA**: Hacer clic en el botón **Validar Inscripción** para que dicho recuadro quede en **VERDE** (asegurando así la inscripción).

6. Registrar su liquidación

5.

| REGISTRAR LIQUIDACIÓN                                                  |
|------------------------------------------------------------------------|
| Después de registrada la liquidación no podrá modificar la inscripción |
| Registrar liquidación Especial                                         |
|                                                                        |

**NOTA:** Seguidamente en la parte inferior izquierda en el panel **Detalle Liquidación** el sistema generará el cobro respectivo si el estudiante debe pagar de lo contrario si es la primera vez que lo inscribe quedará en ceros, y por último y más importante, **debe hacer clic en el botón Registrar Liquidación Especial en ambos casos, es decir tenga o no tenga que pagar debe registrar la liquidación**.

Por último el estudiante que no tuvo que pagar y registró su liquidación podrá verificar su inscripción en menú **Procesos Especiales** en la opción **Matrícula Especial**, y el estudiante que tiene que pagar, debe realizar el respectivo pago y luego de ello verificar su inscripción en el mismo menú.

Inscripción que luego del proceso correcto no aparezca allí no está en firme y por ende no aparecerá en listados y mucho menos para digitar su nota.